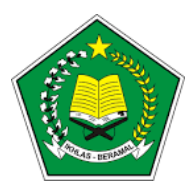

# KEMENTERIAN AGAMA RI INSTITUT AGAMA ISLAM NEGERI BONE PANITIA PENERIMAAN MAHASISWA BARU JALUR MANDIRI TAHUN 2020

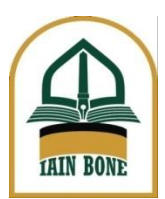

MANUAL BOOK UPLOAD BERKAS PENDAFTARAN ULANG CALON MAHASISWA BARU **JALUR MANDIRI** TAHUN 2020

## PENGANTAR

Pendaftaran ulang penerimaan mahasiswa baru dilaksanakan secara online

- 1. Alamat/Link untuk upload berkas : daftarulang.iain-bone.ac.id
- 2. Jadwal upload berkas
- : 9 September 2020 11 Sep 2020
- 3. Type file yang diupload : jpg atau png
- 4. Kapasitas file : Maks 100 kb
- 5. Informasi : iain-bone.ac.id

## TATACARA UPLOAD BERKAS

Langkah-langkah upload berkas pendaftaran ulang Calon Mahasiswa Baru Institut Agama Islam Negeri Bone Jalur Mandiri 2020

- 1. Calon Mahasiswa Baru yang dinyatakan lulus, mengakses daftarulang.iain-bone.ac.id
- 2. Pilih menu Upload submenu Upload Berkas
- 3. Selanjutnya login seperti yang ditunjukkan pada gambar 1

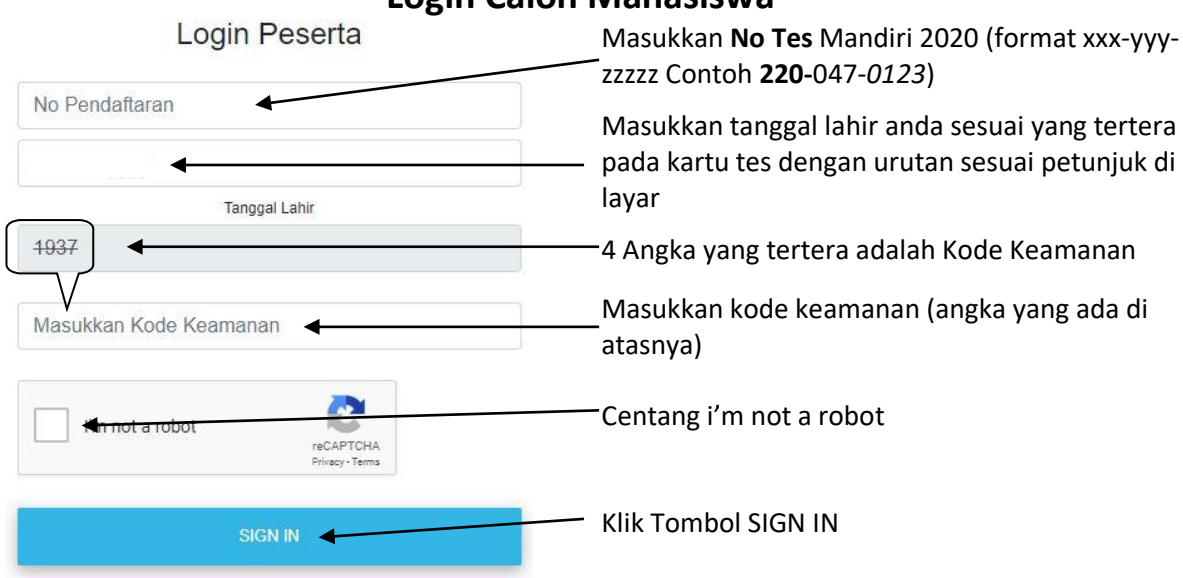

# Login Calon Mahasiswa

Gambar 1 Login calon mahasiswa baru

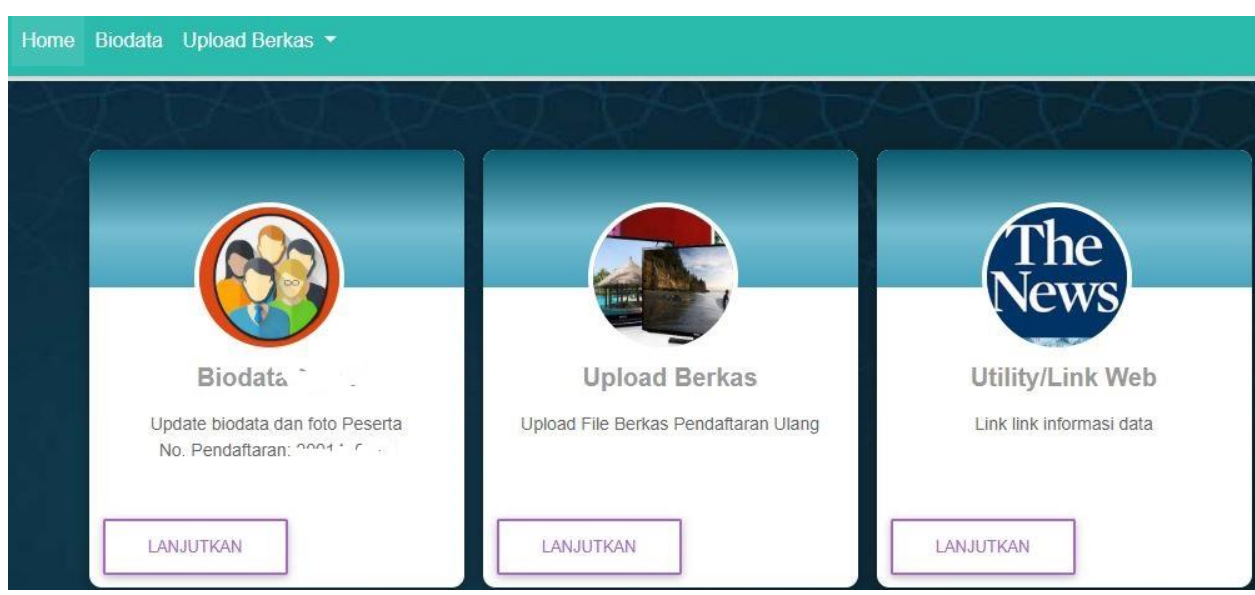

4. Selanjutnya akan muncul Tampilan awal Upload berkas (gambar 2)

Gambar 2 Tampilan Awal Upload Berkas

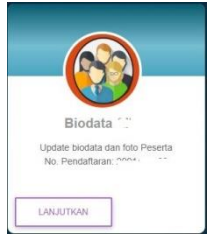

Klik Icon Tombol **LANJUTKAN** (Gambar 3) untuk memulai penginputan biodata

### Gambar 3 Icon Pengisian Biodata

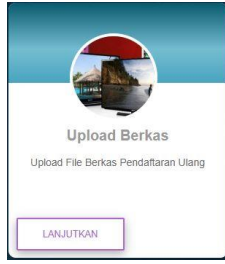

Klik Icon **LANJUTKAN** (Gambar 4) untuk memulai Upload Berkas

Gambar 4 Icon Upload Berkas

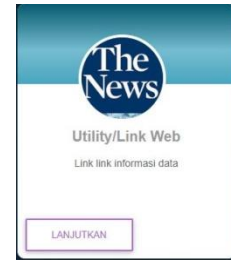

Gambar 5 Icon Link Web

Klik Icon **LANJUTKAN** (Gambar 5) untuk Berita/News 5. Selanjutnya Klik Icon Tombol LANJUTKAN (Gambar 3) atau pilih Menu Biodata pada Menu utama untuk memulai penginputan biodata sehingga tampil layar Ringkasan Biodata Peserta (gambar 6)

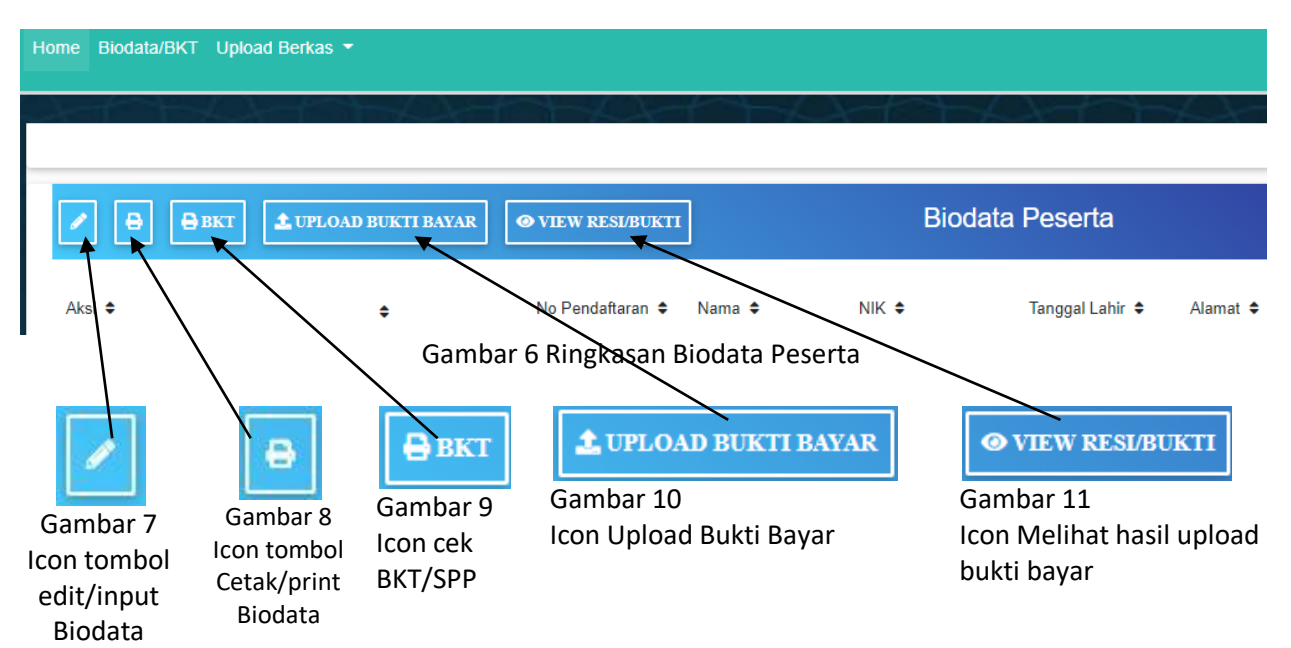

- 6. Selanjutnya Klik Icon/Tombol edit/input Biodata (Gambar 7) sehingga tampil Form Penginputan Biodata (Gambar 12)
- 7. Edit/Input data yang diminta dengan memperhatikan penjelasan pada bagian kanan Form
- 8. Klik Tombol SIMPAN DATA untuk menyimpan data

| A. DATA DIRI                                                                                                    |                                                                                                    |
|----------------------------------------------------------------------------------------------------|----------------------------------------------------------------------------------------------------|
| Nomor Pendaftaran                                                                                                    |                                                                                                    |
|                                                                                                    | Nomor Ujian (data dari sistem/otomatis)                                                                                  |
| Nama                                                                                                    | Nama Peserta UM-PTKIN 2020/Calon<br>Mahasiswa (data dari sistem/otomatis)                                                |
| Program Studi dilulusi                                                                                                    | — Program Studi dilulusi (data dari sistem/otomatis)                                                                     |
|                                                                                                    | ——————————————————————————————————————                                                                                   |
| Asal Sekolah                                                                                                    | ——————————————————————————————————————                                                                                   |
| Tempat lahir & Tanggal Lahir           VA         Image: A state of the state of the st | Tempat lahir dan tanggal lahir (data dari<br>sistem/otomatis), dapat diedit<br>Jenis kelamin (data dari sistem/otomatis) |
| Jumlah Saudara                                                                                                    | Input Jumlah Saudara (jumlah Saudara termasuk Calor<br>Mahasiswa)                                                        |

| Agama                                                   |                                                                                                    |
|---------------------------------------------------------|----------------------------------------------------------------------------------------------------|
| 18. <b>-</b>                                            | Input Agama (Default Islam)                                                                                                    |
| Alamat                                                  |                                                                                                    |
| 1 '0                                                    | Alamat calon Mahasiswa (data dari sistem/otomatis)                                                                                                    |
| Handphone                                               |                                                                                                    |
| L                                                       | Nomor HP calon mahasiswa (data dari                                                                                                    |
| KIP Kuliah                                              | sistem/otomatis)                                                                                                    |
|                                                         | Pilih Yes atau No (Yes bagi yang memiliki KIP Kuliah,                                                                                                 |
| PKH/KJP/Keterangan Kurang Mampu/Keterangan Panti Asuhan |                                                                                                    |
| Dava Listrik PI N                                       | Pilih Yes atau No (Yes bagi yang memiliki salah satu atau lebih PKH/KJP/Keterangan Kurang Mampu/Keterangan Panti Asuhan, No bagi yang tidak memiliki) |
| huun uuu                                                | Pilih Daya listrik PLN yang dimiliki                                                                                                    |
| Status Tempat Tinogal                                   |                                                                                                    |
|                                                         | Pilih Status tempat tinggal saat ini                                                                                                    |
| Sumber Biaya Kuliah                                     |                                                                                                    |
|                                                         | – Pilih Sumber biaya kuliah                                                                                                    |
| Nama Ayah                                               |                                                                                                    |
| <                                                       | Nama Ayah calon Mahasiswa (data dari                                                                                                    |
| NIK Ayah                                                | sistem/otomatisj                                                                                                    |
| NIKAYAH                                                 | Input NIK Ayah                                                                                                    |
| Pendidikan Ayah                                         |                                                                                                    |
| ►                                                       | Pilih Pendidikan ayah                                                                                                    |
| Pekerjaan Ayah                                          |                                                                                                    |
|                                                         | Pilih Pekerjaan Ayah                                                                                                    |
| Penghasilan Ayah/Bulan                                  |                                                                                                    |
| a ny                                                    | Pilih Penghasilan Ayah                                                                                                    |
| Alamat Ayah                                             |                                                                                                    |
| L 1 🗸                                                   | ———— Input Alamat Ayah                                                                                                    |
| Handphone Ayah                                          |                                                                                                    |
| 0020                                                    | Input Nomor Handphone Ayah                                                                                                    |
| Keterangan Ayah                                         |                                                                                                    |
| 4                                                       | – Pilih Keterangan Ayah                                                                                                    |
|                                                         |                                                                                                    |

| Nama Ibu                                                                                                    |                                                |
|----------------------------------------------------------------------------------------------------|------------------------------------------------|
| ★                                                                                                    | — Nama Ibu calon Mahasiswa (data dari          |
|                                                                                                    | sistem/otomatis)                               |
|                                                                                                    | — Input NIK Ibu                                |
| Pendidikan Ibu                                                                                                    |                                                |
| 4 · · · · · · · · · · · · · · · · · · ·                                                                                                    | — Pilih Pendidikan Ibu                         |
| Pekerjaan Ibu                                                                                                    |                                                |
|                                                                                                    | — Pilih Pekerjaan Ibu                          |
| Penghasilan Ibu/Bulan                                                                                                    |                                                |
|                                                                                                    | – Pilih Penghasilan Ibu                        |
| Alamat Ibu                                                                                                    |                                                |
| A (Alw, *                                                                                                    | — Input Alamat Ibu                             |
| Handphone Ibu                                                                                                    |                                                |
|                                                                                                    | <ul> <li>Input Nomor Handphone Ibu</li> </ul>  |
| Kelerangan Ibu                                                                                                    |                                                |
| · · · · · · · · · · · · · · · · · · ·                                                                                                    | Pilih Keterangan Ibu                           |
|                                                                                                    |                                                |
| Kode Keamanan                                                                                                    | KIIK TOMBOI Choose File untuk memilin Pas foto |
| 1309 Kode Keamanan                                                                                                    | Masukkan 4 angka kode keamanan                 |
|                                                                                                    |                                                |
| Check List dibawah ini untuk menyetujui pemyataan :                                                                                                    |                                                |
| gingari ini nenyatakan bahwa bahwa bahwa baha yang saya belikan abalari benat. Saya berseba menerinia<br>sanksi/hukuman sesuai hukum yang berlaku Jika dikemudian hari terbukti saya memberikan data yang<br>tidak sesuai. | — Ceklist kotak yang disediakan                |
|                                                                                                    |                                                |
| SIMPAN DATA                                                                                                    |                                                |
|                                                                                                    |                                                |

Gambar 12 Form Penginputan Biodata

- Setelah menyimpan data, selanjutnya klik Home pada menu utama, sehingga muncul tampilan Prosedur 4. Selanjutnya akan muncul Tampilan awal Upload berkas (gambar 2), dan Prosedur 5. Selanjutnya Klik Icon Tombol LANJUTKAN (Gambar 3) untuk memulai penginputan biodata sehingga tampil layar Ringkasan Biodata Peserta (gambar 6)
- 10. Selanjutnya klik Icon tombol Cetak/print Biodata (Gambar 8) untuk mencetak Biodata
- Langkah berikutnya adalah mengupload berkas pendaftaran ulang. Klik Menu Upload Berkas pada menu utama atau Icon Upload Berkas (Gambar 4) sehingga tampil layar Form Upload Berkas (Gambar 13)
- 12. Ikuti cara mengupload berkas seperti yang dijelaskan pada bagian kanan gambar 13 Form Upload Berkas dan Gambar 14 Jenis Berkas
- 13. Catatan: File berkas yang diterima adalah type PNG atau JPG

### Upload Berkas

| Pilih Jenis Berkas |                |         |               |   |
|--------------------|----------------|---------|---------------|---|
| Kartu Pendaftar    | an Jalur SPAN- | PTKIN 2 | 020           | Ŧ |
| Keterangan Berk    | as             |         |               |   |
| Upload Berkas      | Choose File    | No file | chosen        |   |
| <del>1279</del>    |                |         | Kode Keamanan |   |
|                    |                |         |               |   |

| KIRIM BERKAS                          |
|---------------------------------------|
| View Data Berkas yang Sudah di Upload |
| Gambar 13 Form Upload Berkas          |

| Pilih Jenis Berkas                                                                                                    |    |
|----------------------------------------------------------------------------------------------------|----|
| Kartu Pendaftaran Jalur SPAN-PTKIN 2020                                                                                                    | ٣  |
| Kartu Pendaftaran Jalur SPAN-PTKIN 2020                                                                                                    |    |
| Ijazah/Surat Keterangan Lulus/Surat Pernyataan Kepala Sekolah*<br>KTP /Tanda pengenal lainnya<br>Kartu keluarga<br>Pas foto berwarna<br>Pembayaran Rekening Listerik<br>Surat Keterangan telah menikah (bagi yang telah menikah)<br>Surat pernyataan<br>KIP Kuliah/ PKH/KJP (bagi yang memiliki)<br>Surat Keterangan Tinggal Panti Asuhan (bagi yang tinggal di Panti Asuhan) | 61 |

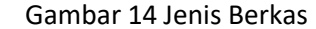

Nama calon mahasiswa dan nomor Ujian (data dari sistem/otomatis)

Pilih Jenis Berkas (Jenis Berkas, lihat gambar di bawah)

Keterangan Berkas diisi sesuai jenis berkas yang akan diupload (lihat catatan di bawah)

Choose File klik untuk memilih berkas yang akan diupload

Kode Keamanan

Kirim Berkas. Tombol untuk mengirim berkas.

Setelah kirim berkas pertama, Selanjutnya Pilih Jenis berkas berikutnya, Keterangan Berkas, upload berkas, kode keamanan, dan kirim berkas kembali. Diulangi sampai seluruh berkas terupload

**View Data Berkas yang Sudah diupload**. Tombol untuk melihat Berkas yang telah diupload

Catatan untuk keterangan berkas (\* wajib diuload)

- 1. Kartu Ujian JalurUM-PTKIN 2020\* Keterangan Berkas : Kartu Ujian
- 2. Ijazah/Surat Keterangan Lulus/Surat Pernyataan Kepala Sekolah\*
  - Jika berkas yang akan diupload adalah ijazah maka Keterangan berkas adalah Ijazah
  - Jika berkas yang akan diupload adalah Surat Keterangan Lulus maka Keterangan berkas adalah Surat Keterangan Lulus
  - Jika berkas yang akan diupload adalah Surat Pernyataan Kepala Sekolah maka Keterangan berkas adalah Surat Pernyataan Kepala Sekolah
- 3. KTP /Tanda pengenal lainnya\*
  - Jika berkas yang akan diupload adalah KTP maka Keterangan berkas adalah KTP
  - Jika berkas yang akan diupload adalah Kartu Siswa maka Keterangan berkas adalah Kartu Siswa
  - Jika berkas yang akan diupload adalah SIM maka Keterangan berkas adalah SIM
  - dll
- 4. Kartu keluarga\*
  - Keterangan Berkas adalah Kartu Keluarga
- 5. Pas foto berwarna\*
  - Keterangan Berkas Pas Foto
- 6. Pembayaran Rekening Listerik
  - Jika berkas yang akan diupload adalah Bukti pembayaran Rekening Listerik maka Keterangan berkas adalah Rekening Listerik
  - Jika berkas yang akan diupload adalah Pembelian Token maka Keterangan berkas adalah Token Listerik

- dll

7. Surat Keterangan telah menikah (bagi yang telah menikah)

Keterangan Berkas adalah Keterangan Menikah

- Surat pernyataan\*
   Keterangan Berkas adalah Surat Pernyataan
- KIP Kuliah/ PKH/KJP/Keterangan Kurang Mampu (bagi yang memiliki) Apabila Calon Mahasiswa memiliki lebih dari satu maka hanya satu yang diupload dengan

menggunakan urutan prioritas. Urutan prioritas: KIP Kuliah, PKH, KJP, Keterangan Kurang Mampu.

- Jika berkas yang akan diupload adalah KIP Kuliah maka Keterangan berkas adalah KIP Kuliah
- Jika berkas yang akan diupload adalah PKH maka Keterangan berkas adalah Kartu PKH
- Jika berkas yang akan diupload adalah KJP maka Keterangan berkas adalah Kartu KJP
- Jika berkas yang akan diupload adalah Keterangan Kurang Mampu maka Keterangan berkas adalah Keterangan Kurang Mampu
- 10. Surat Keterangan Tinggal Panti Asuhan Keterangan Berkas adalah Keterangan Tinggal Panti Asuhan
- 14. Setelah selesai mengupload berkas, pilih tombol View Data Berkas yang Sudah diupload (lihat Gambar 13 Form Upload Berkas)
- 15. Untuk keluar, klik Logout pada kanan atas layar

Panitia Pelaksana

Dr. Zakaria, S.Pd., M.Si Ketua Munawarah, S.Pd., M.Pd Sekertaris